# TWL6032 Evaluation Module (EVM) User's Guide

# **User's Guide**

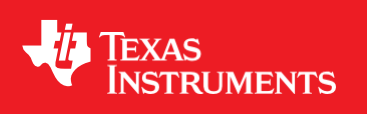

Literature Number: SWCU105 October 2012

## WARNING: EXPORT NOTICE

Recipient agrees to not knowingly export or re-export, directly or indirectly, any product or technical data (as defined by the U.S., EU, and other Export Administration Regulations) including software, or any controlled product restricted by other applicable national regulations, received from Disclosing party under this Agreement, or any direct product of such technology, to any destination to which such export or re-export is restricted or prohibited by U.S. or other applicable laws, without obtaining prior authorisation from U.S. Department of Commerce and other competent Government authorities to the extent required by those laws. This provision shall survive termination or expiration of this Agreement.

According to our best knowledge of the state and end-use of this product or technology, and in compliance with the export control regulations of dual-use goods in force in the origin and exporting countries, this technology is classified as follows:

US ECCN: EAR99

EU ECCN: EAR99

And may require export or re-export license for shipping it in compliance with the applicable regulations of certain countries.

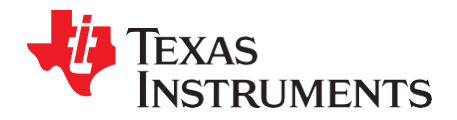

# Contents

| 1  | Introdu | uction                           | 5  |
|----|---------|----------------------------------|----|
|    | 1.1     | Description                      | 5  |
|    | 1.2     | Applications                     | 6  |
|    | 1.3     | Features                         | 6  |
| 2  | TWL60   | 32 EVM Resources Summary         | 7  |
| 3  | Schem   | atic                             | 8  |
| 4  | Conne   | ctor and Test Point Descriptions |    |
|    | 4.1     | Connector Descriptions           |    |
|    | 4.2     | Test Point Descriptions          |    |
| 5  | Test Se | etup                             |    |
| 6  | EQUIP   | MENT SETUP                       |    |
|    | 6.1     | Input Supply                     |    |
|    | 6.2     | Basic Jumper Setting             | 14 |
|    | 6.3     | Load                             | 15 |
|    | 6.4     | Meter                            | 15 |
|    | 6.5     | Recommended Wire Gauge           | 15 |
|    | 6.6     | Install GUI                      | 15 |
| 7  | Test Pr | rocedure                         | 19 |
|    | 7.1     | EVM Wakeup                       | 19 |
|    | 7.2     | Set Input Voltage                | 19 |
|    | 7.3     | Enable DUT                       | 19 |
|    | 7.4     | Power Consumption Test           |    |
|    | 7.5     | 32-kHz Clock Test                | 20 |
|    | 7.6     | Load Test                        | 20 |
|    | 7.7     | Test Complete                    | 20 |
|    | 7.8     | Final Jumper Connections         | 20 |
|    | 7.9     | Load Test                        | 20 |
| 8  | EQUIP   | MENT SHUTDOWN                    |    |
| 9  | EVM A   | ssembly Drawings and Layout      |    |
| 10 | List of | Materials                        |    |
| 11 | Revisio | on History                       |    |
|    |         |                                  |    |

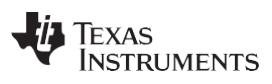

# List of Figures

| 1  | TWL6032 EVM Schematic – TWL6032 Connections            | 8  |
|----|--------------------------------------------------------|----|
| 2  | TWL6032 EVM Schematic – Power Connections              | 9  |
| 3  | TWL6032 EVM Schematic – MSP430 Connetions              | 10 |
| 4  | GUI Snapshot – Register                                | 16 |
| 5  | GUI Snapshot – DUT Control                             | 17 |
| 6  | GUI Snapshot – BCI                                     | 18 |
| 7  | TWL6032 EVM Component Placement With Silkscreen Labels | 21 |
| 8  | TWL6032 EVM Internal Layer (L1)                        | 22 |
| 9  | TWL6032 EVM Internal Layer (L2)                        | 22 |
| 10 | TWL6032 EVM Internal Layer (L3)                        | 23 |
| 11 | TWL6032 EVM Internal Layer (L4)                        | 23 |
| 12 | TWL6032 EVM Internal Layer (L5)                        | 24 |
| 13 | TWL6032 EVM Internal Layer (L6)                        | 24 |
| 14 | TWL6032 EVM Internal Layer (L7)                        | 25 |
| 15 | TWL6032 EVM Internal Layer (L8)                        | 25 |

### List of Tables

| 1  | Boot Configuration              | 11 |
|----|---------------------------------|----|
| 2  | VBAT Minimum and Maximum Levels | 11 |
| 3  | VSYS Minimum and Maximum Levels | 11 |
| 4  | SMPS Loads                      | 11 |
| 5  | LDO Loads                       | 12 |
| 6  | GPADC Channels                  | 12 |
| 7  | Test Point Descriptions         | 13 |
| 8  | VBAT Minimum and Maximum Levels | 14 |
| 9  | Input Jumper Settings           | 14 |
| 10 | Input Jumper Settings           | 14 |
| 11 | Electronic Load Connections     | 15 |
| 12 | Electronic Load Connections     | 15 |
| 13 | Expected Voltages               | 19 |
| 14 | SMPS Register Values            | 20 |
| 15 | SMPS Jumper Measurements        | 20 |

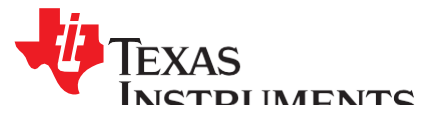

SWCU105-October 2012

# TWL6032 Evaluation Module (EVM) User's Guide

#### 1 Introduction

#### 1.1 Description

#### 1.1.1 Device Description

The TWL6032 device is an integrated power-management integrated circuit (PMIC) for applications powered by a rechargeable battery. The device provides five configurable step-down converters with up to 5-A current capability for memory, processor core, I/O, auxiliary, preregulation for low drop-out voltage regulators (LDOs), and so forth. The TWL6032 device also contains nine LDOs for external use that can be supplied from a battery or a preregulated supply. The power-up and power-down controller is configurable and can support any power-up and power-down sequence (programmed in OTP memory). The real-time clock (RTC) provides three 32-kHz clock outputs, seconds, minutes, hours, day, month, and year information, as well as alarm wakeup and timer. The TWL6032 device supports 32-kHz clock generation based on a crystal oscillator.

The TWL6032 device integrates a switched-mode system supply regulator from a universal serial bus (USB) connector. The TWL6032 includes power paths from the USB and battery with supplemental mode for immediate startup, even with an empty battery. The battery switch uses an external low- $\Omega$ ic PMOS transistor allowing minimal serial resistance during fast charging and when operating from a battery. The TWL6032 device can also be used without the external PMOS transistor; the battery is then always tied to the system supply and the switched-mode regulator is used for battery charging.

Project collateral and source code discussed in this application report can be downloaded from the following URL: <u>http://www.ti.com/lit/zip/SWCU105</u>.

#### 1.1.2 EVM Kit Description

The TWL6032 evaluation module (EVM) is a stand-alone module that demonstrates the functions of the integrated PMIC. The EVM uses a USB cable and an MSP430<sup>TM</sup> device (mounted on the EVM) to control the standard inter-integrated circuit ( $l^2C^{TM}$ ) interfaces in the TWL6032 device. It includes Windows®- compatible software to interface with the device. The software is a simple graphical user interface (GUI) that simplifies registers access for the IC.

#### 1.1.3 EPROM Power-Up Sequence Description

This user's guide is common for all TWL6032x parts. The only difference in these parts is the EPROM sequence for power up. Each part has a unique EPROM sequence to satisfy the attached application processor. For details of the EPROM sequence, see the corresponding user's guide in the Application Notes section on the TWL6032x product page.

SmartReflex is a trademark of Texas Instruments.

Windows is a registered trademark of Microsoft Corporation.

I<sup>2</sup>C is a trademark of Philips Semiconductor Corp.

MSP430 is a trademark of Texas Instruements. SD is a registered trademark of Toshiba Corporation.

All other trademarks are the property of their respective owners.

TEXAS INSTRUMENTS

www.ti.com

#### Introduction

#### 1.2 Applications

The TWL6032 device is ideal for the following applications:

- Mobile phones and smart phones
- Tablets
- · Gaming handsets
- Portable media players
- Portable navigation systems
- Handheld devices

#### 1.3 Features

The TWL6032 device has the following features:

- · Five highly efficient buck converters
  - One 3 MHz, 0.6 to 2.1 V @ 5.0 A, DVS-capable
  - One 6 MHz, 0.6 to 2.1 V @ 2.5 A, DVS-capable
  - Three 6 MHz, 0.6 to 2.1 V @ 1.1 A, one being DVS-capable
- 11 general-purpose LDOs
  - Six 1.0 to 3.3 V @ 0.2 A with battery or preregulated supply: One can be used as vibrator driver.
  - One 1.0 to 3.3 V @ 50 mA with battery or preregulated supply
  - One low-noise 1.0 to 3.3 V @ 50 mA with battery or preregulated supply
  - One 3.3 V @ 100 mA USB LDO
  - Two LDOs for TWL6032 internal use
- USB OTG module:
  - ID detection, accessory charger adapter (ACA) support
  - Accessory detection protocol (ADP) support
- Backup battery charger
- 12-bit sigma-delta analog-to-digital converter (ADC) with 19 input channels:
  - Seven external input channels
- 13-bit Coulomb counter with four programmable integration periods
- Low power consumption:
  - 8 µA in BACKUP state
  - 20 µA in WAIT-ON state
  - 110 µA in SLEEP state, with two DC-DC converters active
- Real-time clock (RTC) with timer and alarm wake-up:
  - Three buffered 32-kHz outputs
- SIM and SD®/MMC card detections
- Two digital pulse-width modulation (PWM) outputs
- Thermal monitoring:
  - High-temperature warning
  - Thermal shutdown
- Control:

- Configurable power-up and power-down sequences (OTP memory)
- Configurable sequences between SLEEP and ACTIVE states (OTP memory)
- Three digital output signals that can be included in the startup sequence to control external devices
- Two inter-integrated circuit I<sup>2</sup>C interfaces

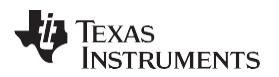

- All resources configurable by  $I^2C$
- System voltage regulator and battery charger with power path from USB:
- Input current limit to comply with USB standard
- 3-MHz switched-mode regulator with integrated power FET for up to 2.0-A current
- Dedicated control loop for battery current and voltage
- External low-Ωic FET for power path and battery charging
- Boost mode operation for USB on-the-go (OTG)
- Supplement mode to deliver current from battery during power path operation
- Charger for single-cell Li-Ion and Li-polymer battery packs
- Safety timer and reset control
- Thermal protection
- Input and output overvoltage protection
- Charging indicator LED driver
- Compliant with:
  - USB 2.0
  - OTG and EH 2.0
  - USB battery charging 1.2
  - YD/T 1591-2006
  - Japanese battery charging guidelines (JEITA)
- Battery voltage range from 2.5 to 5.5 V
- Package 5.21 mm × 5.36 mm 155-pin WCSP

#### 2 TWL6032 EVM Resources Summary

- LDOs
- REGEN1
- REGEN2
- SYSEN
- SMPS regulators
- Main bandgap
- Comparators
- Thermal shutdown
- System reset
- Clocks (PWM1 and PWM2)

For detailed electrical characteristics of the switched-mode power supplies (SMPSs) and LDO supplies, see the TWL6032 product data sheet.

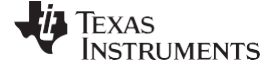

#### Schematic

#### 3 Schematic

Figure 1 shows the TWL6032 EVM schematic.

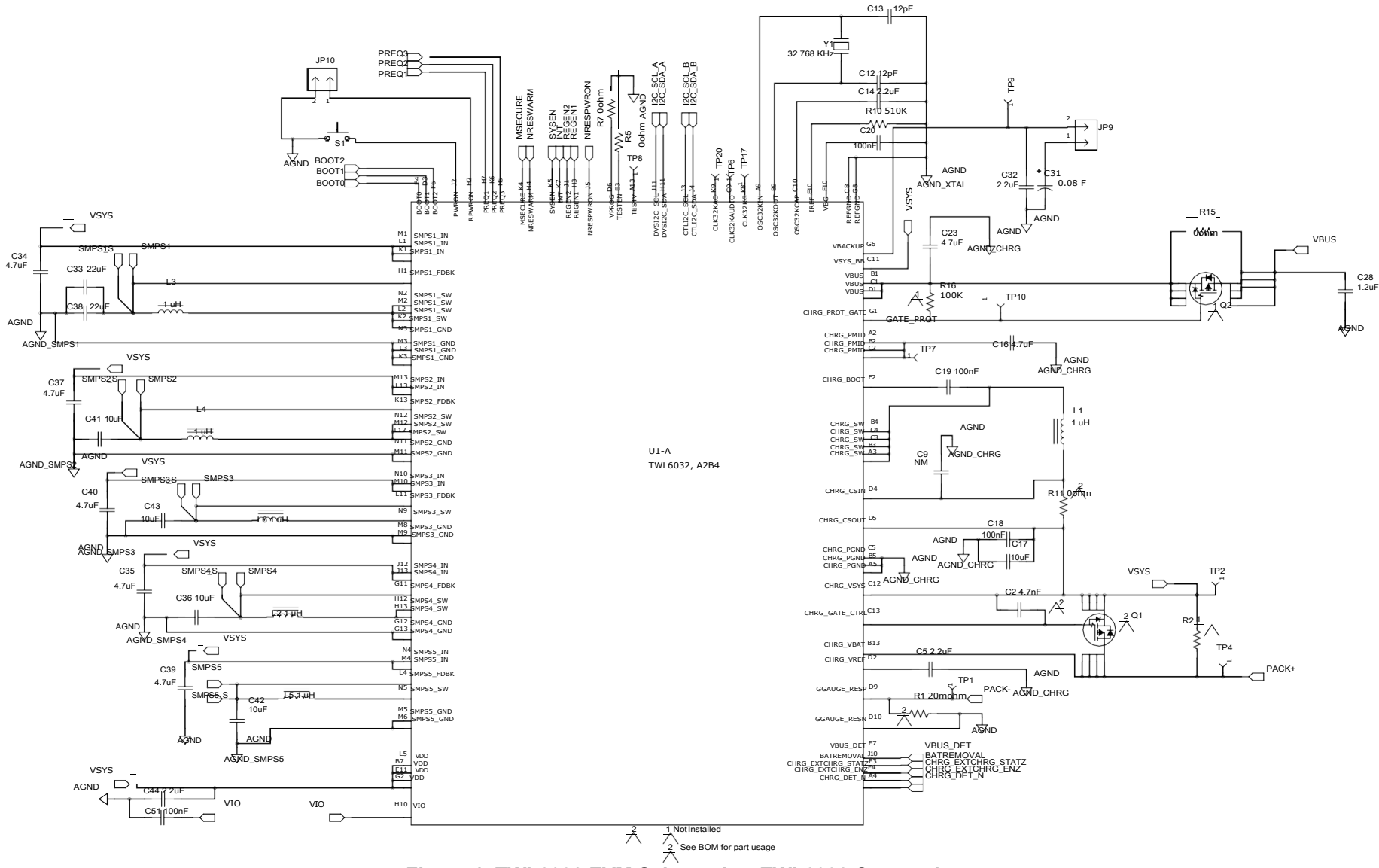

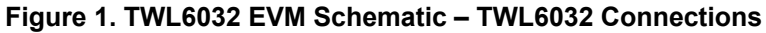

8 TWL6032 Evaluation Module (EVM) User's Guide

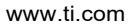

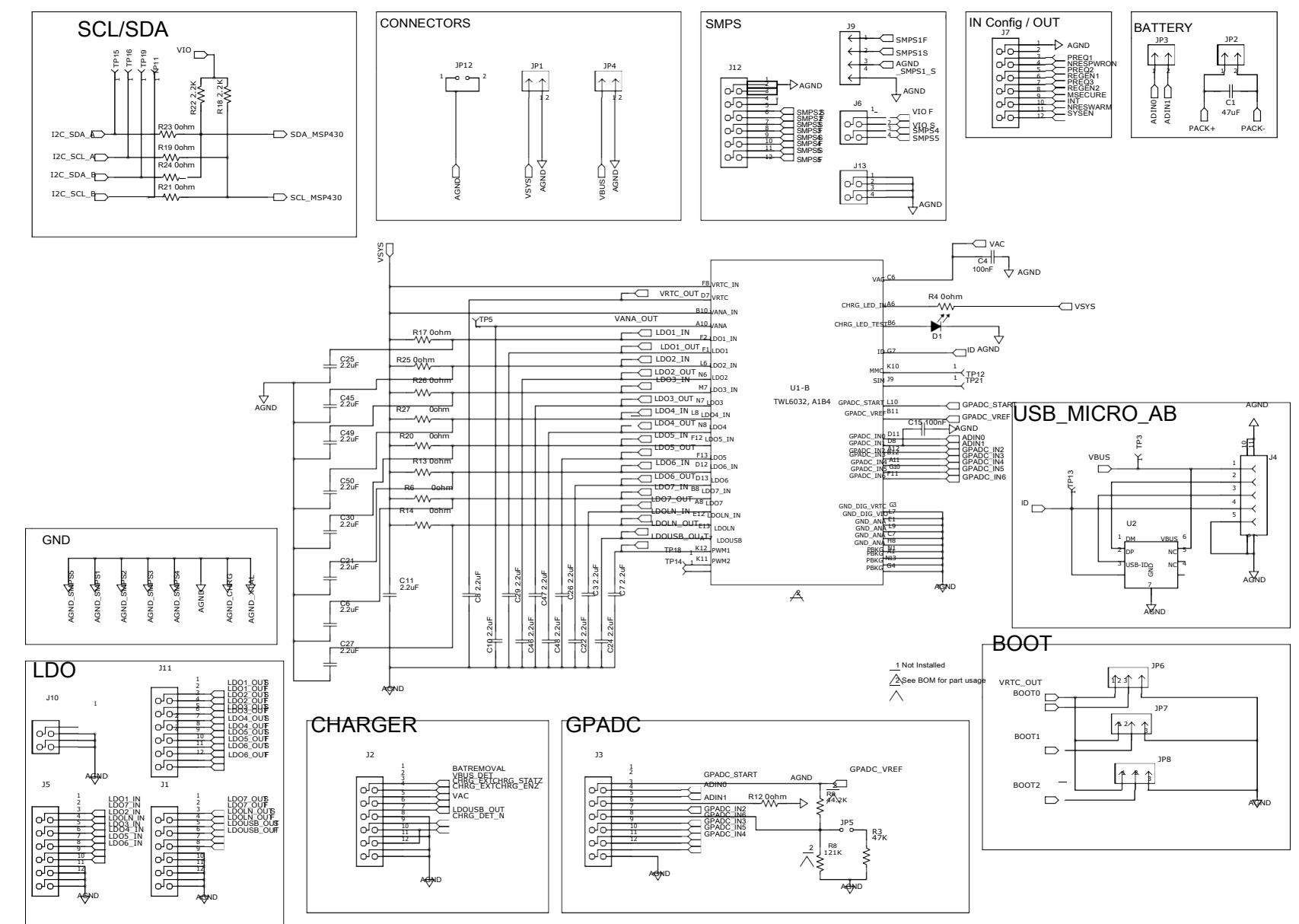

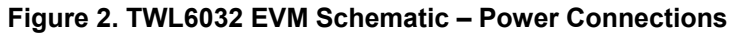

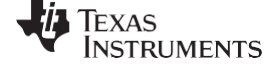

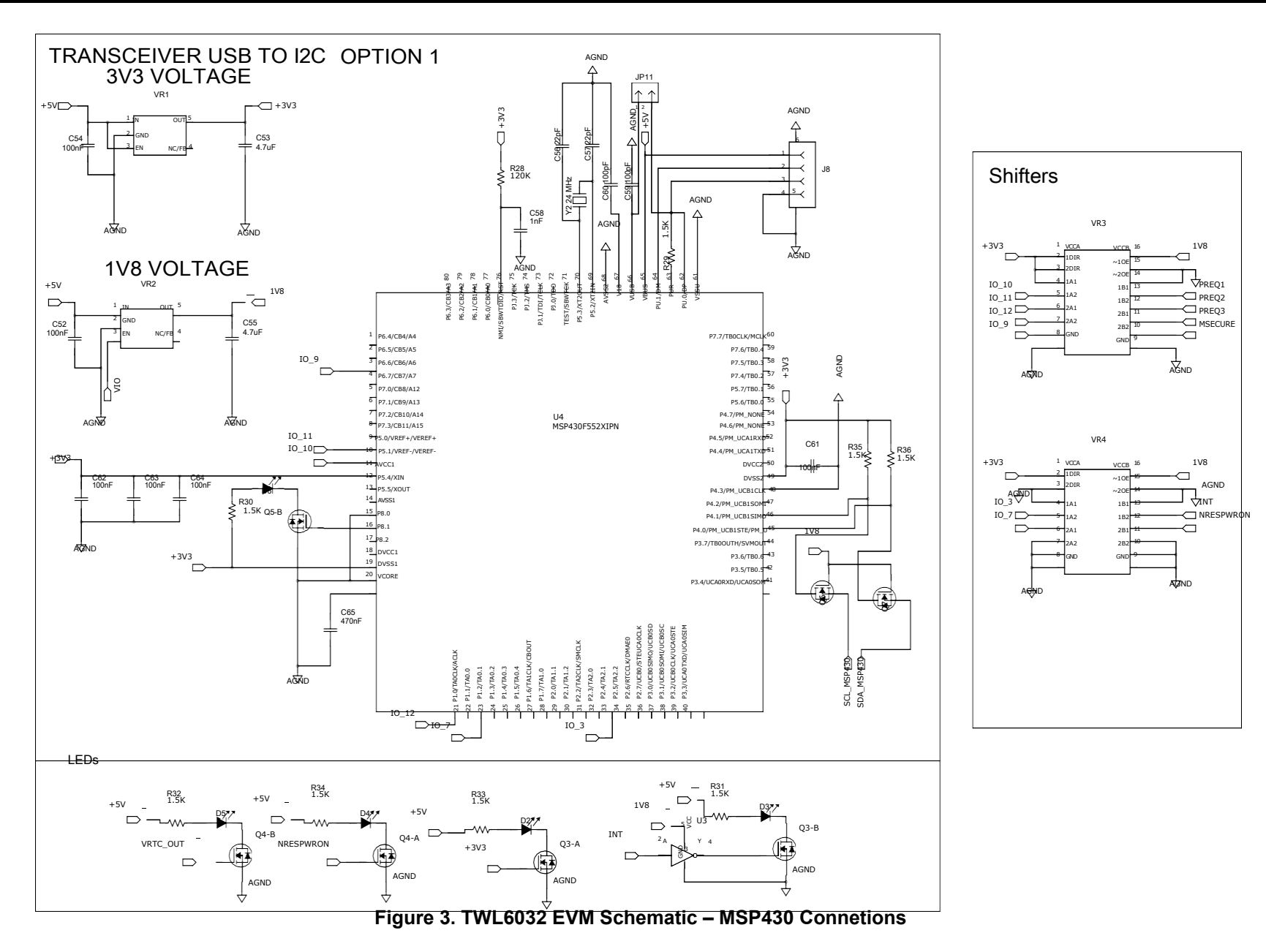

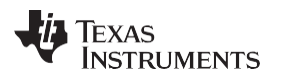

#### 4 Connector and Test Point Descriptions

#### 4.1 Connector Descriptions

#### 4.1.1 Boot Pins

JP6, JP7, and JP8 are used to select the boot pin configuration for proper booting of the device. Table 1 shows the possible boot options.

| State | Boot0    | Boot1    | Boot2    |
|-------|----------|----------|----------|
| 1     | JP6(1-2) | JP7(1-2) | JP8(1-2) |
| 0     | JP6(3-2) | JP7(3-2) | JP8(3-2) |

#### Table 1. Boot Configuration

#### 4.1.2 Backup Battery

JP9 is used for the backup battery connection. The user can use the onboard 0.8-F, 3.3-V capacitor by shorting JP9-1 and JP9-2.

#### 4.1.3 VBAT and VSYS

Pack+/– (JP2) is the main source input to the PMIC. See Table 2 for the minimum and maximum levels that can be applied to this pin. Use JP12 for ground; the power supply V+ is JP2 (1) and V– to JP2 (2).

#### **Table 2. VBAT Minimum and Maximum Levels**

|      | Minimum (V) | Typical (V) | Maximum (V) |
|------|-------------|-------------|-------------|
| VBAI | 2.7         | 3.6         | 5.5         |

VSYS (JP1) is the main input source to the device. Table 3 lists the minimum and maximum levels that can be applied to these pins.

#### **Table 3. VSYS Minimum and Maximum Levels**

| Veve | Minimum (V) | Typical (V) | Maximum (V) |
|------|-------------|-------------|-------------|
| 4515 | 2.7         | 3.6         | 5.5         |

VBUS (JP4) plug insertion is one of the power up events for the device; VBUS is set to 5 V. It is not mandatory to plug in VBUS for power up of the PMIC.

#### 4.1.4 SMPS

There are five SMPSs on the TWL6032 device. SMSPs can be loaded by connecting the load on connectors JP13 and J3. Special consideration must be given to force and sense while loading on SMPS1 (JP13).

Table 4 lists the maximum loads of the SMPSs.

| Connector | Label | Maximum Load |
|-----------|-------|--------------|
| JP9(1-4)  | SMPS1 | 5 A          |
| J12(6-1)  | SMPS2 | 2.2 A        |
| J12(8-1)  | SMSP3 | 1.1 A        |
| J12(10-1) | SMSP4 | 1.1 A        |
| J12(12-1) | SMSP5 | 1.1 A        |

#### Table 4. SMPS Loads

#### 4.1.5 LDO

There are eleven LDOs on the TWL6032 device. Two LDOs are for internal use and nine LDOs are available to supply external power.

Table 5 lists the maximum loads of the LDOs.

| Connector | Label  | Maximum Load |
|-----------|--------|--------------|
| J11-2     | LDO1   | 50 mA        |
| J11-4     | LDO2   | 200 mA       |
| J11-6     | LDO3   | 200 mA       |
| J11-8     | LDO4   | 200 mA       |
| J11-10    | LDO5   | 200 mA       |
| J11-12    | LDO6   | 250 mA       |
| J1-2      | LDO7   | 200 mA       |
| J1-4      | LDOLN  | 50 mA        |
| J1-6      | LDOUSB | 100 mA       |

#### Table 5. LDO Loads

#### 4.1.6 GPADC

The TWL6032 device has seven general-purpose ADC channels which are externally available and used for various purposes; for example, battery temperature measurement, battery voltage measurement, and so forth. See the TWL6032 data manual for a detailed description about the each channel.

| Table 6. GPADC Channels |  |
|-------------------------|--|
|-------------------------|--|

| Connector | Label       | Function                        |
|-----------|-------------|---------------------------------|
| J3-1      | GPADC_VREF  | Reference voltage for GPADC     |
| J3-2      | GPADC_START | Start the conversion on ADC     |
| J3-3      | ADIN0       | Battery detection               |
| J3-5      | ADIN1       | Battery temperature measurement |
| J3-7      | GPADC2      | General purpose                 |
| J3-8      | GPADC6      | General purpose                 |
| J3-9      | GPADC3      | General purpose                 |
| J3-10     | GPADC5      | General purpose                 |
| J3-11     | GPADC4      | General purpose                 |

JP5(1-2) must be connected to simulate the temperature measurements.

#### 4.1.7 I<sup>2</sup>C Communication

The TWL6032 device has two slave I<sup>2</sup>C interfaces. One is a general-purpose interface to control the internal configuration registers. The second is dedicated to SmartReflex<sup>™</sup> applications such as dynamic voltage frequency scaling (DVFS) or adaptive voltage scaling (AVS). J-1 is used to control the communication between the GUI and the MSP430, which in turn control the PMIC.

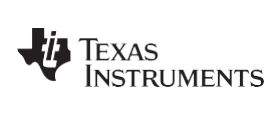

#### 4.2 Test Point Descriptions

Table 7 lists the test point functions.

| Connector      | Label              | Function                   |
|----------------|--------------------|----------------------------|
| J9-2           | SMSP1-OUT          | Sense for SMPS1            |
| J12-5          | SMPS 2-OUT         | Sense for SMPS2            |
| J12-7          | SMPS3-OUT          | Sense for SMPS3            |
| J12-7          | SMPS4-OUT          | Sense for SMPS4            |
| J12-11         | SMPS5-OUT          | Sense for SMPS5            |
| J6-2           | VIO-OUT            | Sense for VIO              |
| J11-1          | LDO1-OUT           | Sense for LDO1             |
| J11-3          | LDO2-OUT           | Sense for LDO2             |
| J11-5          | LDO3-OUT           | Sense for LDO3             |
| J11-7          | LDO4-OUT           | Sense for LDO4             |
| J11-9          | LDO5-OUT           | Sense for LDO5             |
| J11-11         | LDO6-OUT           | Sense for LDO6             |
| J1-1           | LDO7-OUT           | Sense for LDO7             |
| J1-3           | LDOLN-OUT          | Sense for LDOLN            |
| J1-4           | LDOUSB-OUT         | Sense for LDOUSB           |
| J5-1           | LDO1-IN            | Input for LDO1             |
| J5-2           | LDO7-IN            | Input for LDO7             |
| J5-3           | LDO2-IN            | Input for LDO2             |
| J5-4           | LDOLN-IN           | Input for LDOLN            |
| J5-5           | LDO3-IN            | Input for LDO3             |
| J5-6           | LDO4-IN            | Input for LDO4             |
| J5-7           | LDO5-IN            | Input for LDO5             |
| J5-8           | LDO6-IN            | Input for LDO6             |
| J2-1           | BATREMOVAL         | Battery removal indication |
| J2-2           | VBUSDET            | VBUS detection             |
| J2-3           | CHRG_EXTCHRG_STATZ | External charging status   |
| J2-4           | CHRG_EXTZCHRG_ENZ  | External charging enable   |
| J2-5           | VAC                | VAC detection              |
| J2-7           | LDOUSB-OUT         | Sense for LDOUSB           |
| J2-8 and J2-10 | CHRG_DET_N         | USB charger detection      |

#### **Table 7. Test Point Descriptions**

J10 and J13 are extra ground connectors used for any purpose.

Test Setup

#### 5 Test Setup

The following equipment is needed to complete this test procedure.

- Power Supplies
  - A power supply capable of supplying up to 3.8 V @ 10 A and a USB cable
- Loads

Three electronic load circuits capable of drawing 5 A

Meters

One DC voltmeter

Oscilloscope
One oscilloscope with 1 probe

#### 6 EQUIPMENT SETUP

#### 6.1 Input Supply

Pack+/– (JP2) is the main source input to the PMIC. See Table 8 for minimum and maximum levels that can be applied to this pin; use JP12 for ground.

#### **Table 8. VBAT Minimum and Maximum Levels**

| DACK | Minimum (V) | Typical (V) | Maximum (V) |
|------|-------------|-------------|-------------|
| PACK | 2.7         | 3.8         | 5.5         |

- 1. Connect the power supply V+ to JP2 (1) and V– to JP2 (2).
- 2. Connect the USB cable to J8 and the other end to the PC.
- 3. Connect power supply GND to JP12.

#### 6.2 Basic Jumper Setting

Ensure that the following jumper settings are done so the setup functions as expected.

Table 9 and Table 10 list the input jumper settings.

#### Table 9. Input Jumper Settings

| Jumper ID | Device Input Pin | Use                                            |
|-----------|------------------|------------------------------------------------|
| JP6(2-3)  | BOOT0            | Boot mode selector                             |
| JP7(2-3)  | BOOT1            | Boot mode selector                             |
| JP8(2-3)  | BOOT2            | Boot mode selector                             |
| JP79-2)   | VBACKUP          | Backup battery to the device                   |
| JP5(1-2)  | GPADC1           | General-purpose ADC for temperature monitoring |

#### Table 10. Input Jumper Settings

| Jumper ID | Label      | Use                                                       |  |
|-----------|------------|-----------------------------------------------------------|--|
| J6(1-3)   | SMPS4      | VIO follow SMPS4                                          |  |
| J2(9-10)  | CHRG_DET_N | CHRG_DET_N connected LDO USB to<br>pull it high           |  |
| J3(3-4)   | ADIN0      | ADCIN connected to ground                                 |  |
| J3(5-6)   | ADCIN1     | ADIN connected to resistor for<br>temperature simulations |  |

#### 6.3 Load

EQUIPMENT SETUP

The load test for DC-DC is performed on one SMPS at a time is:

- 1. 1. Set the load in 4-W mode.
- Connect the electronic load to the DC-DC outputs at J12 for SMPS2 through SMPS5, as shown in Table 11.

| SMPS  | F+      | F–     | S+      | S-     |
|-------|---------|--------|---------|--------|
| SMPS2 | J12(6)  | J12(4) | J12(5)  | J12(3) |
| SMPS3 | J12(8)  | J12(4) | J12(7)  | J12(3) |
| SMPS4 | J12(10) | J12(4) | J12(9)  | J12(3) |
| SMPS5 | J12(12) | J12(4) | J12(11) | J12(3) |

#### **Table 11. Electronic Load Connections**

3. Connect the electronic load to the DCDC outputs at J13 for SMPS1.

#### **Table 12. Electronic Load Connections**

| SMPS  | F+    | F–    | S+    | S-    |
|-------|-------|-------|-------|-------|
| SMPS1 | J9(1) | J9(3) | J9(2) | J9(4) |

4. Special attention must be taken of the force and the sense connections marked on the J9. SMPS 1 can load up to 5 A.

#### 6.4 Meter

A voltmeter is used to measure input and output voltages.

#### 6.5 Recommended Wire Gauge

To reduce voltage drop and improve the accuracy of loads and measurements, use a minimum connection wire of 22 AWG.

#### 6.6 Install GUI

The GUI accompanying this device is simple and runs on a Windows PC. Ensure that your machine supports Microsoft .NET Framework 3.5.

#### 6.6.1 Installation Instructions

To install the GUI perform the following steps:

- 1. Unzip the installable file, <u>SWCC013.zip</u>.
- Create a new folder or unzip it into any appropriate windows folder. By default, the GUI is installed in C:\Program Files\Texas Instruments\TWL6032EVM.
- 3. Open the GUI by clicking the Setup.exe icon in the folder created in Step 2. The GUI can also be opened by clicking:

Start  $\rightarrow$  All Programs  $\rightarrow$  Texas Instruments  $\rightarrow$  TWL6032

Two files are generated: MSP Firmware upgrade utility and TWL6032 EVM

#### 6.6.2 GUI Files

The GUI software consists of the following files:

- .dll
- .exe
- .xml

The .xml file is the main file that contains all the device registers. The registers in this file are categorized in blocks according to the functions. The .xml file also specifies the slave  $I^2C$  address for the device.

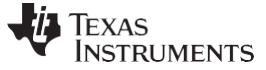

#### 6.6.3 GUI Description

The GUI windows are divided into the following sections:

#### 6.6.3.1 Register

Following are the blocks seen on the GUI on the left side pane under Register.

- 1. POWER
- 2. AUX
- 3. SMART\_REFLEX
- 4. TEST
- 5. TRIM
- 6. DEBUG
- 7. BQ\_24156\_USER

Figure 4 shows a sample snapshot of the Registers panel in the GUI.

Each block can be selected independently so that it appears on the main GUI window. Each register instance appears in a separate block.

The user can write to the registers through the  $I^2C$  bus. Each bit in the 8-bit register can be written independently or the complete register can be written using 8-bit hexadecimal value in the Value field. Individual bits can be toggled by selecting the drop-down menu or by double-clicking the field.

| gaster DUT_Control BCI<br>lock / frequete Name<br>a POWER<br>AUX<br>SAVAT<br>SAVAT<br>CEDUS<br>CEDUS | Address | [ref m.B | Plode        | (307. 16)        | Write Data<br>Data<br>Feed Data<br>fo<br>Write<br>Read<br>Read<br>EFE Write Control<br>Speed<br>Tolkies<br>Address Length<br>7 bits<br>Publice<br>Publice | Transfer Head to Write       0     9500(1)       2     9500(3)       3     950(3)       3     950(1)       3     950(1)       3     950(1)       3     950(1)       3     950(1)       3     950(1)       3     950(1)       3     950(1)       4     950(1)       5     950(1)       6     950(1)       7     recorved |
|----------------------------------------------------------------------------------------------------|---------|----------|--------------|------------------|----------------------------------------------------------------------------------------------------|----------------------------------------------------------------------------------------------------|
| Find Register                                                                                                    |         | Search   | Re.<br>Write | sd a#<br>to file |                                                                                                    |                                                                                                    |
| rescription .                                                                                                    |         | ~        |              |                  |                                                                                                    |                                                                                                    |
|                                                                                                    |         | *        |              |                  |                                                                                                    |                                                                                                    |

Figure 4. GUI Snapshot – Register

#### 6.6.3.2 DUT Control

The DUT control panel is used to control the static on a few pins on the device; for example, PREQ1, PREQ2, PREQ3, and so forth.

Figure 5 shows a sample snapshot of the DUT\_Control panel in the GUI.

| PERIOD 12 LVM CLI |                                                                                                    |      |          |                      |       |
|-------------------|----------------------------------------------------------------------------------------------------|------|----------|----------------------|-------|
| Cas Ineje their   |                                                                                                    |      |          |                      |       |
|                   | Road Static BRs<br>0 Preserved<br>1 Preserved<br>2 Received<br>3 PPF<br>4 A Reserved<br>6 Preserved<br>6 Preserved<br>7 Tatts: PVPR<br>9 Preserved<br>9 Preserved<br>9 Pre |      |          |                      |       |
| Worke State       | Read State                                                                                                    |      |          |                      |       |
|                   |                                                                                                    |      |          |                      |       |
|                   | Build Date - 06/23/2029 Million                                                                                                    | 494) | PW perch | 106/2012 3: 31/32 64 | HEATY |

Figure 5. GUI Snapshot – DUT Control

EQUIPMENT SETUP

SWCU105-003

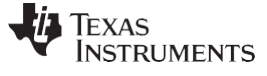

#### 6.6.3.3 BCI

The BCI panel is used to control the battery charging interface automatically. The BCI panel has a different dropdown to change the charging voltage, charging current, VBUS current, and termination current. There is a provision to read the status, faults, and interrupts from this control panel.

Figure 6 shows a sample snapshot of the BCI panel in the GUI.

| s DUT_Control BCI                                                       |                                                                              |
|-------------------------------------------------------------------------|------------------------------------------------------------------------------|
| Chip active                                                             | Indicators Status and faults Charge status Systems voltage 0 V Faults Faults |
| Sov meet                                                                | Battery temperature 0 c                                                      |
| Settings                                                                | Interrupts                                                                   |
| Statt/Shap sharper [_].OPP<br>Saspend [_].OPP<br>Watchdog toxer [_].OPP | History                                                                      |
| Charging voltage [3.50V                                                 |                                                                              |
| Oherging current 100mA 😒 Limit 100mA 🧐                                  |                                                                              |
| VBUS current limit, 50mA                                                | Clear                                                                        |
| Termination current (StimA 😒 )                                          |                                                                              |

Figure 6. GUI Snapshot – BCI

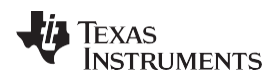

#### 7 Test Procedure

#### 7.1 EVM Wakeup

For the first time, the MSP430 firmware must be flashed as follows:

- 1. Set jumper configuration as described in Table 1 and Table 2.
- 2. Plug the USB cable into the PC to flash the MSP430 on the board.
- 3. Load the MSP flash tool on the PC.
- 4. Click on MSP430 firmware upgrade utility.
- 5. Click the Next button.
- 6. Plug the USB cable into the connector on the board.
  - (a) Press the browse button then select USB2ANY and hit open
  - (b) The Upgrade button should be highlighted
- 7. Press the Upgrade button.
- 8. Wait for the MSP430 to be flashed.
- 9. Close the tool, then disconnect and reconnect the USB cable. The LED should blink three times then stay on.
- 10. If a voltage source is used instead of a battery, the source must be able to sink some current.

#### 7.2 Set Input Voltage

With the input supply off or disconnected from the unit under test, adjust the input voltage to 3.8 V. For the supply connections, see Section 6.1, *Input Supply*. Ensure that the input power supply current limit is set at 2 A.

#### CAUTION

Do not exceed an input voltage of 5.5 V at any time during the testing of the UUT.

#### 7.3 Enable DUT

With the power supply connected to the input pins, turn on the power supply.

To power up the UUT, press the POWERON pin for 1 second. Check the following power outputs on the EVM to check if the UUT powered on properly.

#### **Table 13. Expected Voltages**

| Power Domain | ТР     | Expected Voltage Range (V) |
|--------------|--------|----------------------------|
| REGEN1       | J7-6   | 3.77 V to 3.83 V           |
| REGEN2       | J7-8   | 3.77 V to 3.83 V           |
| SMPS4        | J12-9  | 1.75 V to 1.83 V           |
| SYSEN        | J7-12  | 1.77 V to 1.83 V           |
| SMSP3        | J12-7  | 1.220 V to 1.230 V         |
| LDO6         | J11-11 | 1.77 V to 1.83 V           |
| SMPS2        | J12-5  | 0.955 V to 0.969 V         |
| SMPS1        | J9-2   | 0.955 V to 0.969 V         |
| SMPS5        | J12-11 | 0.955 V to 0.969 V         |
| LDOLN        | J1-3   | 1.77 V to 1.83 V           |
| LDO2         | J11-3  | 2.75 V to 2.85 V           |
| NRESPWRON    | J7-4   | 1.77 V to 1.83 V           |

#### EQUIPMENT SHUTDOWN

#### 7.4 Power Consumption Test

When the device is powered on, the supply should show the power consumption in the range of 750  $\mu A$  to 1.2 mA.

#### 7.5 32-kHz Clock Test

Probe TP20 to check the clock. This should measure a 32-kHz clock.

#### 7.6 Load Test

Turn on the electronic loads (see Section 6.3, *Load*). When the DC-DCs (VDD1, VDD2, and VIO) are loaded, they should regulate at the same voltage as shown in Table 13.

#### 7.7 Test Complete

Turn off the power supply and remove all connections from the UUT.

#### 7.8 Final Jumper Connections

Leave the jumper connections as done above for the test setup.

#### 7.9 Load Test

#### 7.9.1 GUI Test

Connecting the GUI to the EVM:

If the board is powered on, turn it off. Turn on the EVM supply and power on the board and open the GUI. The GUI can be controlled from a PC or laptop. The cable is connected between the PC or laptop USB slot and connector J8 on the TWL6032 EVM.

Once the GUI is connected to the EVM, the device registers can be written. In the Registers section of the GUI, scroll down to the SMPSx\_CFG\_FORCE register. Write the values listed in Table 14 to the registers.

#### Table 14. SMPS Register Values

| Register Name   | Hex Values To Be Written | Value  |
|-----------------|--------------------------|--------|
| SMPS2_CFG_FORCE | 0x33                     | 1.35 V |
| SMPS1_CFG_FORCE | 0x3C                     | 1.8 V  |
| SMPS5_CFG_FORCE | 0x01                     | 0.7 V  |

Measure the SMPS outputs at the jumpers listed in Table 15.

#### **Table 15. SMPS Jumper Measurements**

| Register Name   | Jumper | Value (V) (No Load Needed) |
|-----------------|--------|----------------------------|
| SMPS2_CFG_FORCE | J12-5  | 1.3 V to 1.4 V             |
| SMPS1_CFG_FORCE | J2-9   | 1.75 V to 1.85 V           |
| SMPS5_CFG_FORCE | J12-11 | 0.65 V to 0.75 V           |

#### 8 EQUIPMENT SHUTDOWN

No special shutdown procedures are required.

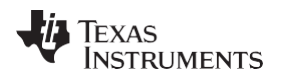

#### 9 EVM Assembly Drawings and Layout

Figure 7 through Figure 15 show the design of the TWL6032 EVM printed circuit board.

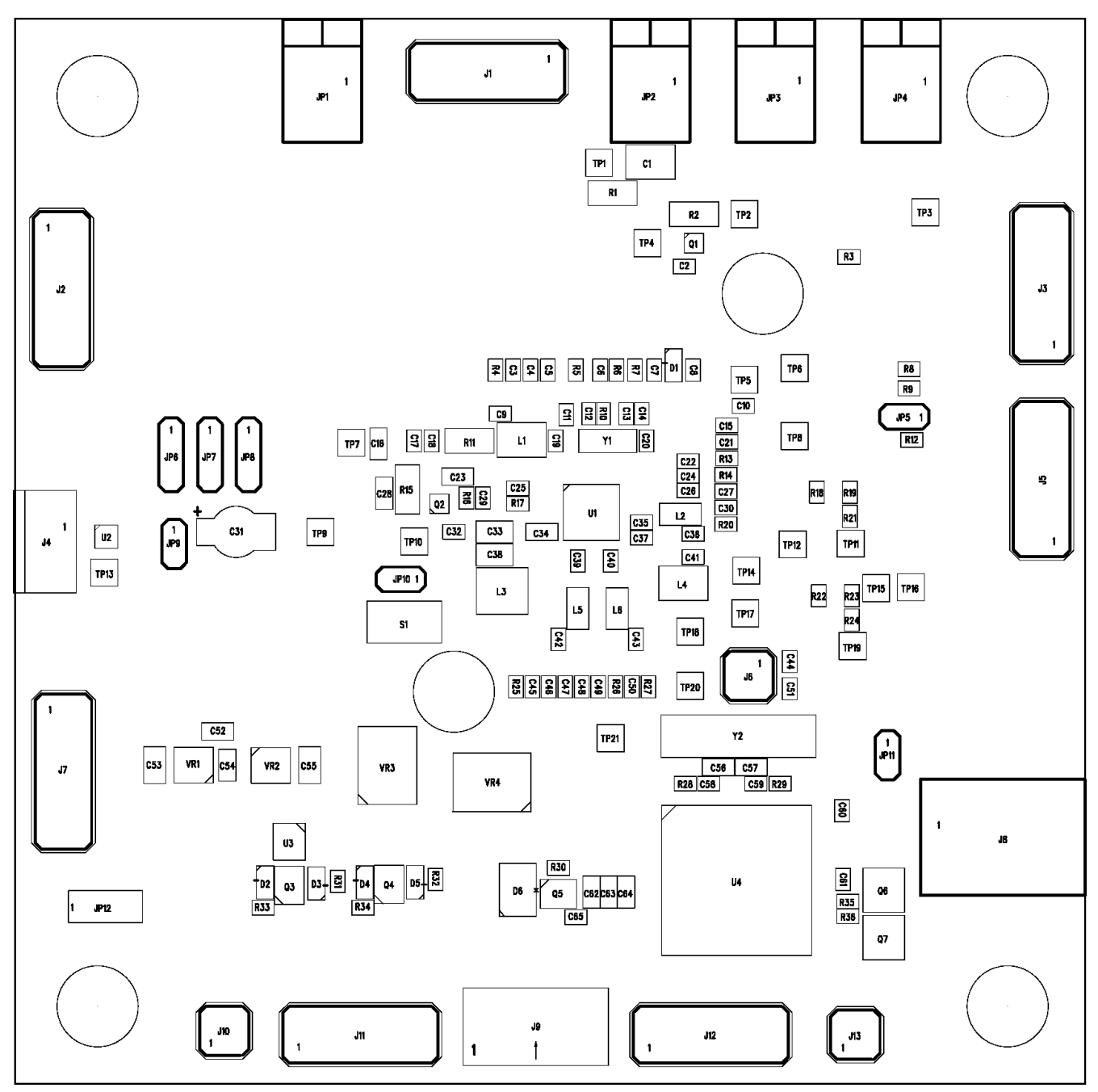

Figure 7. TWL6032 EVM Component Placement With Silkscreen Labels

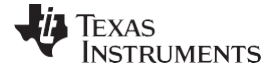

EVM Assembly Drawings and Layout

www.ti.com

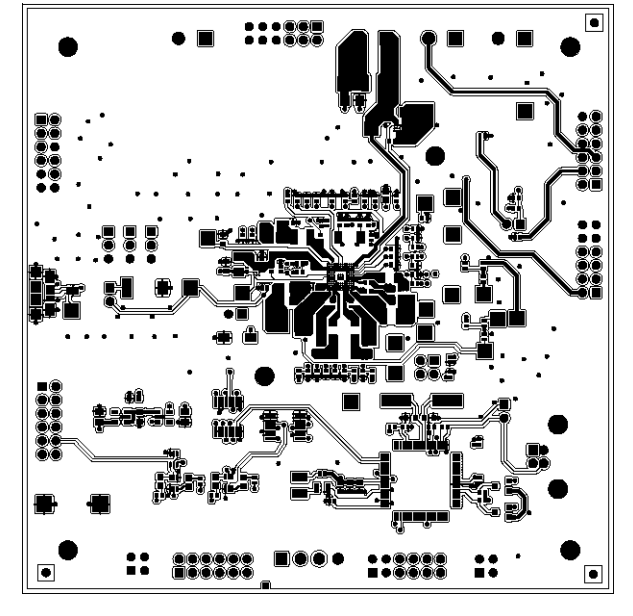

Figure 8. TWL6032 EVM Internal Layer (L1)

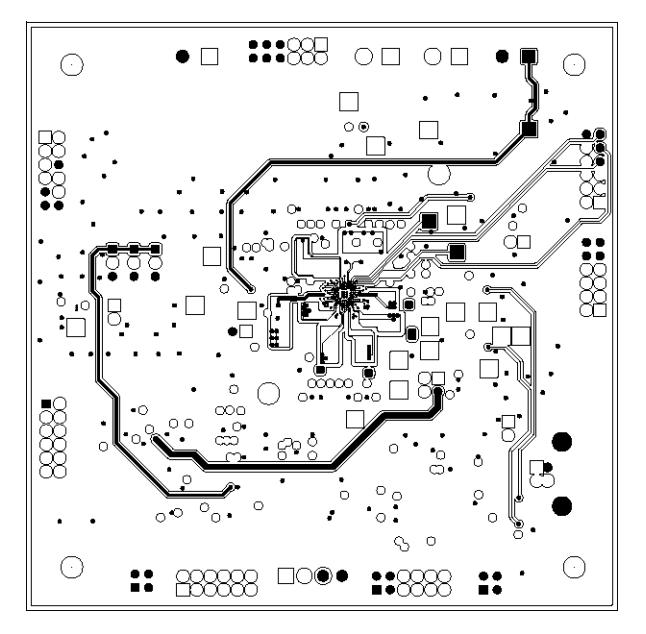

Figure 9. TWL6032 EVM Internal Layer (L2)

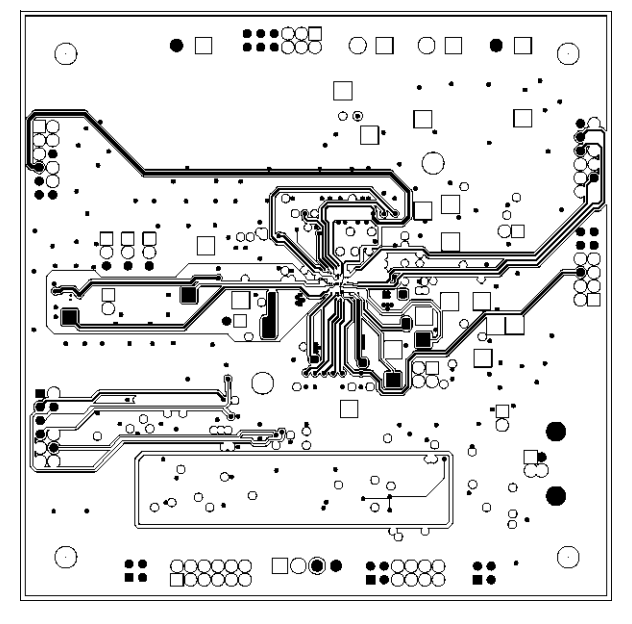

Figure 10. TWL6032 EVM Internal Layer (L3)

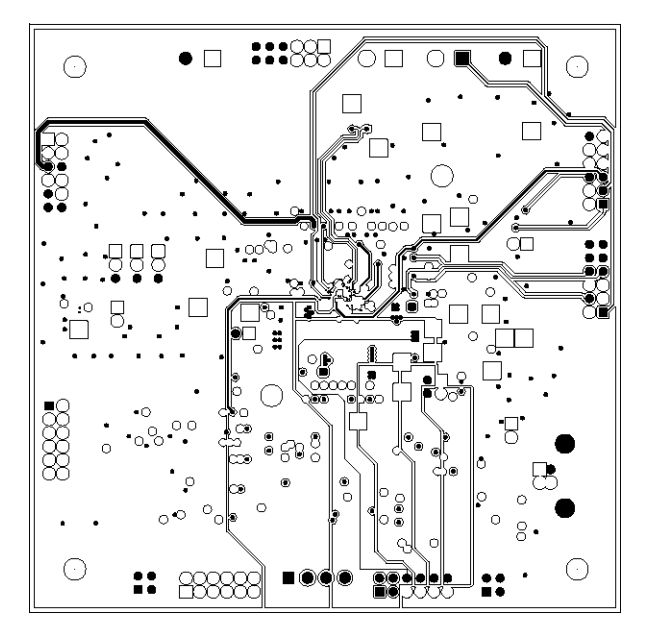

Figure 11. TWL6032 EVM Internal Layer (L4)

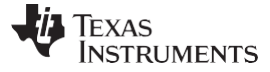

EVM Assembly Drawings and Layout

www.ti.com

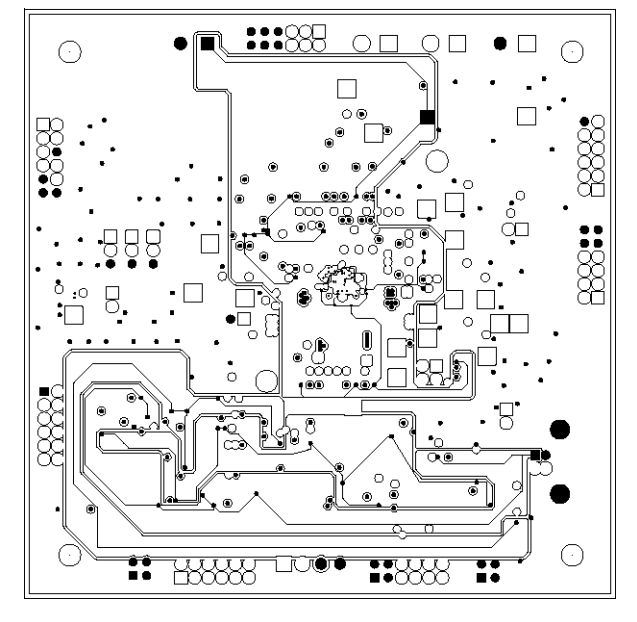

Figure 12. TWL6032 EVM Internal Layer (L5)

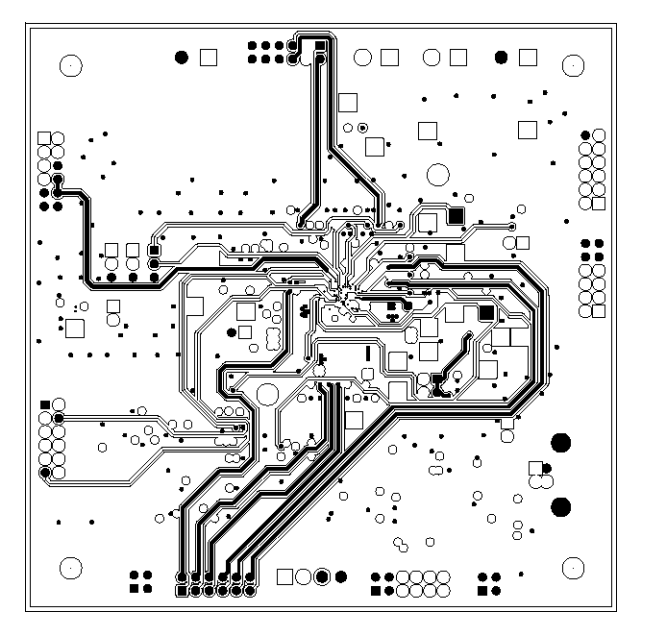

Figure 13. TWL6032 EVM Internal Layer (L6)

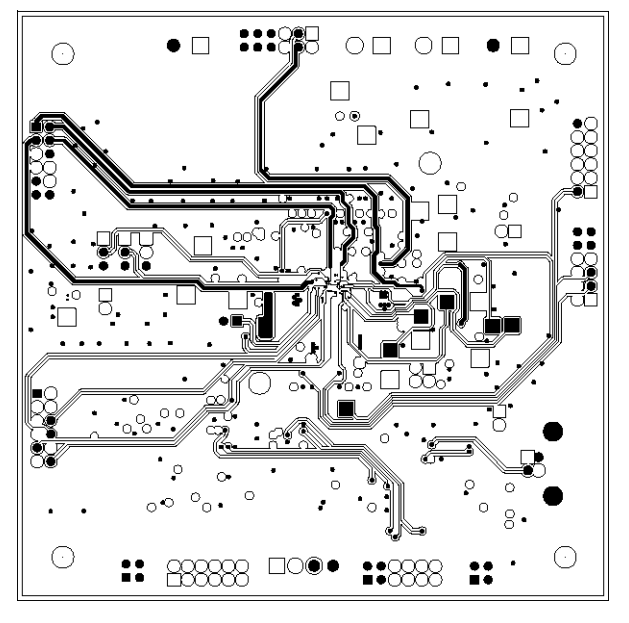

Figure 14. TWL6032 EVM Internal Layer (L7)

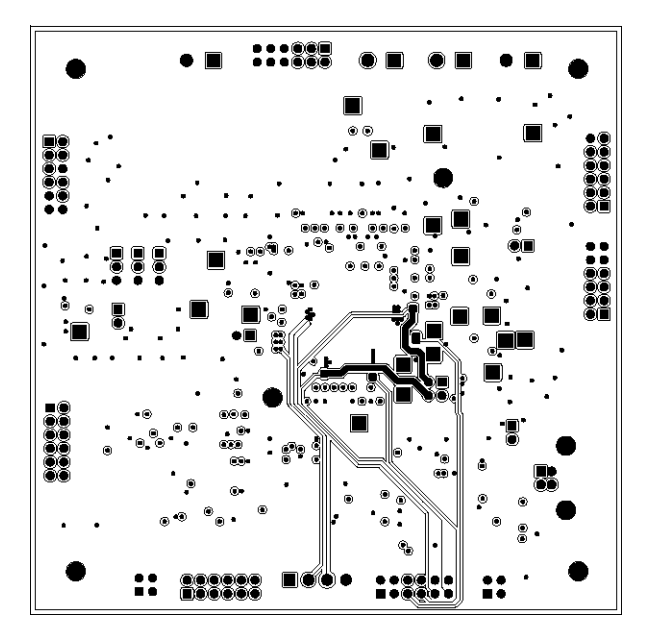

Figure 15. TWL6032 EVM Internal Layer (L8)

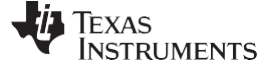

List of Materials

#### 10 List of Materials

TWL6032 EVM Bill of Materials lists the EVM components as configured according to the schematic shown in Figure 1.

#### TWL6032 EVM Bill of Materials

| Count | Reference<br>Designator                                                                                                    | Value                       | Description                                               | Size                | Part Number        | Manufacturer |
|-------|----------------------------------------------------------------------------------------------------|-----------------------------|-----------------------------------------------------------|---------------------|--------------------|--------------|
| 1     | C1                                                                                                    | 47uF                        | CAP, CER, 10V, X5R, 20%                                   | 1210                | GRM32ER61A476ME20  | MURATA       |
| 2     | C12, C13                                                                                                    | 12pF                        | CAP,CER,50V,COG,2%                                        | 0402                | GRM1555C1H120GA01D | MURATA       |
| 2     | C16, C23                                                                                                    | 4.7uF                       | CAP, CER, 16V, X5R, 20%                                   | 0603                | STD                | STD          |
| 5     | C17, C36, C41, C42,<br>C43                                                                                                    | 10uF                        | CAP,CER,6.3V,X5R,20%                                      | 0603                | C1608X5R0J106M     | MURATA       |
| 1     | C2                                                                                                    | 4.7nF                       | CAP, CER, 50V, X7R, 10%                                   | 0402                | GRM155R71H472KA01D | MURATA       |
| 1     | C28                                                                                                    | 1.0uF                       | CAP, CER, 16V, X7R, 10%                                   | 0603                | C1608X7R1C105K     | TDK          |
| 24    | C3, C5, C6, C7, C8,<br>C10, C11, C14, C21,<br>C22, C24, C25, C26,<br>C27, C29, C30, C32,<br>C44, C45, C46, C47,<br>C48, C49, C50 | 2.2uF                       | CAP,CER,6.3V,X5R,20%                                      | 0402                | GRM155R60J225ME15D | MURATA       |
| 1     | C31                                                                                                    | 0.08 F                      | CAP, DOUBLE LAYER ELEC, 3.3V                              | 4.8 mm Dia.         | XH414HGII06E       | SII Micro    |
| 2     | C33, C38                                                                                                    | 22uF                        | CAP, CER, 6.3V,X5R, 20%                                   | 0805                | GRM21BR60J226ME39  | MURATA       |
| 1     | C34                                                                                                    | 4.7uF                       | CAP, CER, 6.3V, X5R, 10%                                  | 0603                | GRM188R60J475KE19D | MURATA       |
| 4     | C35, C37, C39, C40                                                                                                    | 4.7uF                       | CAP, CER, 6.3V, X5R, 20%                                  | 0402                | GRM155R60J475ME87  | MURATA       |
| 6     | C4, C15, C18, C19,<br>C20, C51                                                                                                   | 100nF                       | CAP,CER,6.3V,X5R,10%                                      | 0402                | GRM155R60J104KA01D | MURATA       |
| 5     | C52, C54, C62, C63,<br>C64                                                                                                    | 100nF                       | CAP, CER, 50V, X7R, 10%                                   | 0603                | C0603C104K5RAC     | KEMET        |
| 2     | C53, C55                                                                                                    | 4.7uF                       | CAP, CER, 16V, X5R, 10%                                   | 0805                | C0805C475K4PAC     | KEMET        |
| 2     | C56, C57                                                                                                    | 22pF                        | CAP, CER, 50V, NP0, 5%                                    | 0603                | C0603C220J5GACTU   | KEMET        |
| 1     | C58                                                                                                    | 1nF                         | CAP,CER,50V,X7R,10%                                       | 0402                | GRM155R71H102KA01D | MURATA       |
| 2     | C59, C60                                                                                                    | 100pF                       | CAP,CER,50V,NP0,5%                                        | 0402                | GRM1555C1H101JD01D | MURATA       |
| 1     | C61                                                                                                    | 100nF                       | CAP,CER, 50V , X7R , 10%                                  | 0402                | C1005X7R1H104K     | KEMET        |
| 1     | C65                                                                                                    | 470nF                       | CAP, CER, X5R, 6.3V, 10%                                  | 0402                | 04026D474KAT2A     | ARROW        |
| 0     | C9                                                                                                    | 2.2uF                       | CAP,CER,6.3V,X5R,20%                                      | 0402                | GRM155R60J225ME15D | MURATA       |
| 5     | D1, D2, D3, D4, D5                                                                                                    | HSMR-CL25                   | Diode. LED Blue, 5V, 10mA                                 | 0603                | HSMR-CL25          | Avago        |
| 1     | D6                                                                                                    | Yellow_LYT67K-<br>K2M1-26-Z | Diode. LED Hyper-Bright Low Current,<br>yellow, 12V, 20mA | PLCC-2              | LYT67K-K2M1-26-Z   | Osram        |
| 7     | J1, J2, J3, J5, J7,<br>J11, J12                                                                                                  | PEC06DAAN                   | Header, Male 2x6 pin, 100mil spacing                      | 0.100 inch x<br>2X6 | PEC06DAAN          | Sullins      |
| 1     | J4                                                                                                    | ZX62-AB-5PA                 | Connector, USB Micro B, 5-pins, SMT                       | 6x8 mm              | ZX62-AB-5PA        | Hirose       |

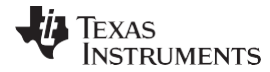

#### TWL6032 EVM Bill of Materials (continued)

| Count | Reference<br>Designator                                                             | Value                  | Description                            | Size                  | Part Number             | Manufacturer      |
|-------|-------------------------------------------------------------------------------------|------------------------|----------------------------------------|-----------------------|-------------------------|-------------------|
| 3     | J6, J10, J13                                                                        | PEC02DAAN              | Header, 2x2-pin, 100mil spacing        | 0.20 x 0.20<br>inch   | PEC02DAAN               | Sullins           |
| 1     | J8                                                                                  | 067068-9000            | Connector, USB Upstream (Type B)       | 0.47 x 0.67<br>inch   | 067068-9000             | Molex             |
| 1     | J9                                                                                  | ED555/4DS              | Connector, Male 4 Pole3.5 mm, 6A, 150V | 6.5x14 mm             | ED555/4DS               | On Shore Tech     |
| 4     | JP1, JP2, JP3, JP4                                                                  | MKDS3/2                | Header, Side Entry 2-pin, 5mm spacing, | 0.441 x 0.200<br>inch | MKDS3/2                 | Phoenix Contact   |
| 1     | JP12                                                                                | S1731-46R              | Jumper, Power SMT                      | 2.3x12.3 mm           | S1731-46R               | Harwin            |
| 4     | JP5, JP9, JP10,<br>JP11                                                             | PEC02SAAN              | Header, Male 2-pin, 100mil spacing,    | 0.100 inch x<br>2     | PEC02SAAN               | Sullins           |
| 3     | JP6, JP7, JP8                                                                       | PEC03SAAN              | Header, Male 3-pin, 100mil spacing,    | 0.100 inch x<br>3     | PEC03SAAN               | Sullins           |
| 2     | L1, L4                                                                              | 1 uH                   | Inductor, Chip Coils, LQM32PN1R0       | 1210                  | LQM32PN1R0              | muRata            |
| 3     | L2, L5, L6                                                                          | 1 uH                   | Inductor, Chip Coils, LQM2MPN1R0NG0L   | 806                   | QM2MPN1R0NG0L           | muRata            |
| 1     | L3                                                                                  | 1 uH                   | Inductor, Power, XFL4020-102MEB        | 0.157 x 0.157<br>inch | XFL4020-102MEB          | Coilcraft         |
| 1     | Q1                                                                                  | CSD25201W15            | MOSFET, PChan, -20V, 4A, 50 mOhm       | CSP<br>1.5x1.5mm      | CSD25201W15             | Texas Instruments |
| 0     | Q2                                                                                  | CSD25201W15            | MOSFET, PChan, -20V, 4A, 50 mOhm       | CSP<br>1.5x1.5mm      | CSD25201W15             | Texas Instruments |
| 3     | Q3, Q4, Q5                                                                          | Si1912EDH              | MOSFET, Dual Nch, 20V, 1.28A, 280 mOhm | SOT-363               | Si1912EDH-T1-E3         | Vishay            |
| 2     | Q6, Q7                                                                              | BSS138                 | MOSFET, Nch, 50V, 0.22A, 3.5 Ohm       | SOT23                 | BSS138                  | Fairchild         |
| 1     | R1                                                                                  | 20mohm                 | RES, 0.5W, 1%                          | 1206                  | LRC-LRF1206LF-01-R020-F | IRCTT             |
| 1     | R10                                                                                 | 510K                   | RES, 0.0625W, 1%                       | 0402                  | STD                     | STD               |
| 2     | R11, R15                                                                            | 0ohm                   | RESISTOR,SMT,5%,1/4W                   | 1206                  | ERJ-8GEY0R00V           | PANASONIC         |
| 0     | R16                                                                                 | 100K                   | RES, 0.0625W, 1%                       | 0402                  | 0402WGF1003TCE          | Multicomp         |
| 2     | R18, R22                                                                            | 2.2K                   | RES, 0.0625W, 1%                       | 0402                  | STD                     | STD               |
| 0     | R2                                                                                  | 0ohm_0.5W Not<br>Mount | Resistor, 0.5 watt                     | 1206                  |                         |                   |
| 1     | R28                                                                                 | 120K                   | RES,0.0625W, 1%                        | 0402                  | STD                     | STD               |
| 8     | R29, R30, R31, R32,<br>R33, R34, R35, R36                                           | 1.5K                   | RESISTOR,SMT,0.1%,1/16W                | 0402                  | PCF0402-R-1K5-B-T1      | Multicomp         |
| 1     | R3                                                                                  | 47K                    | THERMISTOR, NTC, 1%                    | 0402                  | ERTJ0EP473F             | PANASONIC         |
| 16    | R4, R5, R6, R7, R12,<br>R13, R14, R17, R19,<br>R20, R21, R23, R24,<br>R25, R26, R27 | 0ohm                   | Resistor, Chip, 1/16W                  | 0402                  | CRG0402ZR               | ТҮСО              |

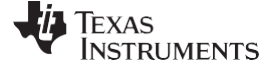

List of Materials

www.ti.com

#### TWL6032 EVM Bill of Materials (continued)

| Count | Reference<br>Designator                                                                                                    | Value                                                  | Description                                                | Size                | Part Number                    | Manufacturer      |
|-------|----------------------------------------------------------------------------------------------------|--------------------------------------------------------|------------------------------------------------------------|---------------------|--------------------------------|-------------------|
| 1     | R8                                                                                                    | 121K                                                   | RESISTOR,1%,1/16W                                          | 0402                | ERJ-2RKF1213X                  | Multicomp         |
| 1     | R9                                                                                                    | 44.2K                                                  | RESISTOR,1%,1/16W                                          | 0402                | ERJ-2RKF4422X                  | Multicomp         |
| 1     | S1                                                                                                    | KSR221GLFS                                             | Switch, SMT Subminiature Tact , 50v, 50mA<br>Max.          | 3.8x7.15 mm         | KSR221GLFS                     | ITT               |
| 21    | TP1, TP2, TP3, TP4,<br>TP5, TP6, TP7, TP8,<br>TP9, TP10, TP11,<br>TP12, TP13, TP14,<br>TP15, TP16, TP17,<br>TP18, TP19, TP20,<br>TP21 | PEC01SAAN                                              | Through Hole, O.040 Dia                                    |                     | PEC01SAAN                      | Sullins           |
| 1     | U1                                                                                                    | TWL6032YFF                                             | IC, Power Management With Power Path<br>and Battery Charge | uBGA                | TWL6032A2B4YFF                 | Texas Instruments |
| 1     | U2                                                                                                    | RCLAMP1654P                                            | IC, Low Capacitance TVS Array                              | QFN                 | RCLAMP1654P                    | Semtech           |
| 1     | U3                                                                                                    | SN74AUC1G04DCK                                         | IC, Single Inverter                                        | DCK-5               | SN74AUC1G04DCK                 | TI                |
| 1     | U4                                                                                                    | MSP430F5529IPN                                         | IC, Mixed Signal Microcontroller                           | TQFP-80             | MSP430F5529IPN                 | Texas Instruments |
| 1     | VR1                                                                                                    | TPS76333DBV                                            | IC, Micro-Power 150 mA LDO Regulator                       | SOT23-5             | TPS76333DBV                    | ТІ                |
| 1     | VR2                                                                                                    | TPS76318DBV                                            | IC, Micro-Power 150 mA LDO Regulator                       | SOT23-5             | TPS76318DBV                    | ТІ                |
| 2     | VR3, VR4                                                                                                    | SN74AVC4T245PW                                         | IC, 4-BIT DUAL-SUPPLY BUS<br>TRANSCEIVER                   | TSSOP               | SN74AVC4T245PW                 | TI                |
| 1     | Y1                                                                                                    | 32.768 KHz                                             | Crystal, SMT Ceramic , 12.5pF, +/-20ppm                    | 1.8x4.9 mm          | CM519-32.768KDZF-UT            | Citizen           |
| 1     | Y2                                                                                                    | 24 MHz                                                 | Crystal, SMT Ceramic , 18pF, +/- 30ppm                     | 3.7x12.7 mm         | 24.000MHZ 49USMX/30/50/40/18PF | EuroQuartz        |
| 6     |                                                                                                    | Keystone Ref 2203 (<br>L= 12.7 mm)<br>Diameter = 6.4mm | 4-40 Threaded Standoffs250 [6.4] O.D<br>Brass Zinc Plate   |                     | 2203                           | Keystone          |
| 6     |                                                                                                    |                                                        | WASHER FLAT #4 .120X.250" NYLON                            |                     | 3348                           | Keystone          |
| 6     |                                                                                                    |                                                        | Screw 4-40 thread, .250                                    |                     | NY PMS 440 0025 PH             | Richco plastic    |
| 1     |                                                                                                    |                                                        | РСВ                                                        |                     | PWR122                         | ANY               |
| 2     |                                                                                                    |                                                        | Shunt, 100-mil, Black                                      | 0.100               | 929950-00                      | 3M                |
| 1     |                                                                                                    |                                                        | Label (See note 5)                                         | 1.25 x 0.25<br>inch | THT-13-457-10                  | Brady             |

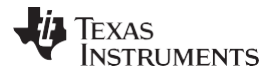

#### NOTE:

- These assemblies are ESD sensitive. ESD precautions must be observed.
- These assemblies must be clean and free from flux and all contaminants. Use of contaminated flux is not acceptable.
- These assemblies must comply with workmanship standards IPC-A-610 Class 2. Reference designators marked with an asterisk (\*\*) cannot be substituted. All other
- components can be substituted with equivalent manufacturer's components.

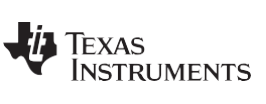

**Revision History** 

#### 11 Revision History

Note: Numbering may vary from previous versions.

| Version | Literature Number | Date         | Notes              |
|---------|-------------------|--------------|--------------------|
| *       | SWCU105           | October 2012 | See <sup>(1)</sup> |

<sup>(1)</sup> SWCU105 - initial release.

#### IMPORTANT NOTICE AND DISCLAIMER

TI PROVIDES TECHNICAL AND RELIABILITY DATA (INCLUDING DATASHEETS), DESIGN RESOURCES (INCLUDING REFERENCE DESIGNS), APPLICATION OR OTHER DESIGN ADVICE, WEB TOOLS, SAFETY INFORMATION, AND OTHER RESOURCES "AS IS" AND WITH ALL FAULTS, AND DISCLAIMS ALL WARRANTIES, EXPRESS AND IMPLIED, INCLUDING WITHOUT LIMITATION ANY IMPLIED WARRANTIES OF MERCHANTABILITY, FITNESS FOR A PARTICULAR PURPOSE OR NON-INFRINGEMENT OF THIRD PARTY INTELLECTUAL PROPERTY RIGHTS.

These resources are intended for skilled developers designing with TI products. You are solely responsible for (1) selecting the appropriate TI products for your application, (2) designing, validating and testing your application, and (3) ensuring your application meets applicable standards, and any other safety, security, or other requirements. These resources are subject to change without notice. TI grants you permission to use these resources only for development of an application that uses the TI products described in the resource. Other reproduction and display of these resources is prohibited. No license is granted to any other TI intellectual property right or to any third party intellectual property right. TI disclaims responsibility for, and you will fully indemnify TI and its representatives against, any claims, damages, costs, losses, and liabilities arising out of your use of these resources.

TI's products are provided subject to TI's Terms of Sale (www.ti.com/legal/termsofsale.html) or other applicable terms available either on ti.com or provided in conjunction with such TI products. TI's provision of these resources does not expand or otherwise alter TI's applicable warranties or warranty disclaimers for TI products.

Mailing Address: Texas Instruments, Post Office Box 655303, Dallas, Texas 75265 Copyright © 2019, Texas Instruments Incorporated